## Computing

## Wie kann ich mir in Windows unter Programme und Funktionen den Speicherort bzw. das Speicherverzeichnis für ein installiertes Programm anzeigen lassen?

- Windows-Start-Button anklicken.
- Menü-Punkt Systemsteuerung Programme und Funktionen auswählen.
- Hier werden Ihnen alle installierten Programme aufgelistet.
- Führen Sie in der **Titelleiste** der Liste mit allen installierten Programmen einen Rechtsklick aus.
- Wählen Sie im Popup-Menü den Menü-Punkt Weitere....
- Setzen Sie im Fenster **Details auswählen** ein Häkchen vor dem Eintrag **Ort** und bestätigen Sie mit **OK**.
- In der Liste mit allen installierten **Programmen** wird nun eine neue Spalte hinzugefügt, die Ihnen den Speicherort zum jeweiligen Programm anzeigt.
- Bei manchen Programmen kann es sein, dass für diese in der Spalte Ort kein Eintrag in der Liste existiert, da diese kein eigenes Installationsverzeichnis haben.

Eindeutige ID: #1475 Verfasser: Christian Steiner Letzte Änderung: 2016-11-21 12:27

de/content/1/476/de/wie-kann-ich-mir-in-windows-unter-programme-und-funktionen-den-speicherort-bzw-das-speicherverzeichnis-fuer-ein-installiert